# ELECTRONIC DISPLAYS INC.

135 S. CHURCH STREET

ADDISON, ILL. 60101

### www.electronicdisplays.com

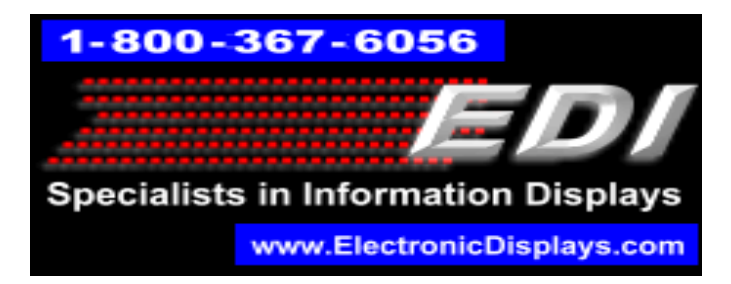

## Changing the Size of the an EDV111-IND Message Sign Through PC Software The latest PC software update is LMOS 2.01.20 Connect the Display to the PC/ Laptop Open the WZP Sign Software Program. Go to: Go to "Sign Config" Tab. Select "Color Type" (Default of "Tri-Color for indoor models). Single Color (for outdoor signs) Set the Width to the number of pixels wide (example: 32 x 128) Width is 128 Set the Height to the number of pixels high (example: 32 x 128) Height is 32

| Image: Comment Window Help         Image: Image: Comment Window Help         Image: Image: Comment Window Help         Image: Image: Comment Window Help         Image: Image: Comment Window Help         Image: Image: Comment Window Help         Image: Image: Comment Window Help         Image: Image: Comment Help         Image: Image: Comment Help         Image: Image: Comment Help         Image: Image: Comment Help         Image: Image: Image: Image: Comment Help         Image: Image: I |
|----------------------------------------------------------------------------------------------------|
| Sign Config<br>Ferrierial MCS: Display Board Auto DN/OFF Date & Time   Differs <br>Colour Type Single Calcur<br>Address 1<br>Group 1<br>Widh 240<br>Height 322<br>DK. Cancel Defaults                                                                                                    |
| Sign Config<br>Sign Config<br>Sign Config<br>Sign Config<br>Sign Config<br>Sign Config<br>Sign Config<br>Sign Config<br>Colour Type<br>Single Colour<br>Address 1<br>Single Colour<br>Address 1<br>Single To<br>With 240<br>Height 32<br>OK Carcel Defaults                                                                                                    |
| Sign Config         Sign Config         Observed         Sign Config         Sign Config                                                                                                    |
| Sign Config                                                                                                    |
| Sign Config         Sign Config         Sign Config         McS       Display Board Auto DN/DFF         Address         Address         Group         Height         32                                                                                                    |
| Sign Config                                                                                                    |
| Sign Config         Sign Config         Sign Config         Sign Config         Sign Config         Sign Config         Sign Config         Colour Type         Address         Broup         Broup         Wide         Height         32                                                                                                    |
| Sign Config                                                                                                    |
| Image: Single Colour       Image: Single Colour         Address       Image: Single Colour         Address       Image: Single Colour         Vidan       240         Height       32                                                                                                    |
| Colou Type Single Colour                                                                                                    |
| Colour Type Single Colour  Address  Address  Group  1  Group  1  Height  32   DK  Cancel  Default                                                                                                    |
| Addess 1<br>Group 1<br>With 240<br>Height 32<br>DK Earcel Defaults                                                                                                    |
| Group 1<br>Wolth 240<br>Height 32<br>DK Cancel Defaults                                                                                                    |
| Woth  240<br>Height  32                                                                                                    |
| DK Earcel Default                                                                                                    |
| OK Carcel Default                                                                                                    |
| DK Carcel Default                                                                                                    |
| DK Earcel Defaults                                                                                                    |
| OK Cancel Defaults                                                                                                    |
| OK Cancel Default:                                                                                                    |
| OK Cancel Defaults                                                                                                    |
|                                                                                                    |
|                                                                                                    |
|                                                                                                    |
|                                                                                                    |
|                                                                                                    |
|                                                                                                    |
|                                                                                                    |
|                                                                                                    |
|                                                                                                    |
|                                                                                                    |

## To Enable the "No Communication Warning Message "

Select the "Others" tab

Select "Enable No Comms Warning"

|                               |                                                                                                    | _         |
|-------------------------------|----------------------------------------------------------------------------------------------------|-----------|
| WZP Sign Software             |                                                                                                    | - 0 ×     |
| File Comm Window Help         |                                                                                                    |           |
|                               |                                                                                                    |           |
| Page 1/1 Row 1, Col 1 Inset   | Sign Config         General MCS       Display Board Auto DN/OFF         Disbuto       Disbuto         IF Show Baudate       Show Sign Addess         IF Show Sign Addess       Show Sign Size         IF Show Sign Size       Disbuto Souten Beep         No data reterion during gower down       Enable No COMMS warring         Enable No CoMMS warring       Enable No CoMMS warring         Enable No CoMMS warring       Ditable Power on dealy         OK       Cancel |           |
| 🔊 🥖 🚞 Wind., 👩 The Ea., 🗴 🚺 🚺 | 🔽 Outl. 🕐 EDV11. W Word 🕕 Electro. RunDLL 🔑 Examp. 💏 WZP S. 12 (S. N) 🛪 🗟 🕂 🛠 🐼 🖓 🖛 🐼 🛦 🖅 🖉 🗈                                                                                                    | 11:22 AM  |
|                               |                                                                                                    | 4/24/2020 |

#### Verify Update:

While the display is in communication with the display, Go to the "Sign Info" tab.

You should see the latest software name / the size of the sign and the font.